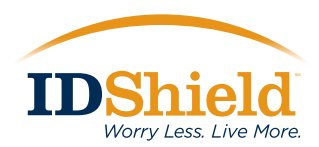

## You are about to take better control of your personal data!

You will receive an e-mail that contains your membership number and the website address for your online account.

When it arrives, you'll find that guarding your personal information is as easy as 1 = 2 = 3

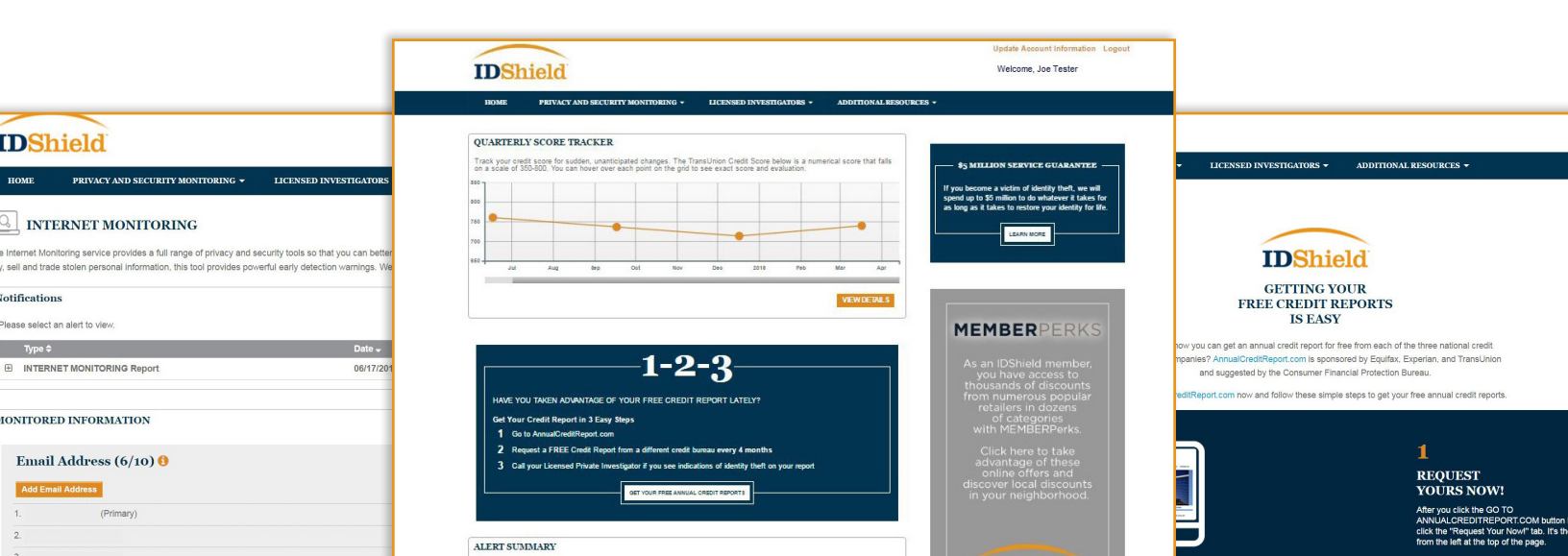

#### Welcome!

STEP

Now, log in by completing just three fields.

When you enter your membership number from the e-mail you received, be sure to include the 'M' for 'Member' or 'S' for 'Spouse.' The letter is an important part of your membership identification.

|                                         | SIGN UP<br>First time here? We'll get you started quickly. Just<br>enter the membership number we sent you                      | LOG IN<br>Welcome back! Log in, and we'll get you on your<br>way. |
|-----------------------------------------|----------------------------------------------------------------------------------------------------|-------------------------------------------------------------------|
|                                         | (followed by 'm' for the primary member or 's' for<br>the listed spouse/significant other) plus your last<br>name and zip code. |                                                                   |
| VELCOME TO IDSHIELD                     |                                                                                                    |                                                                   |
| w here? You're in the right place, too. |                                                                                                    |                                                                   |
| rgot your password, click here.         | MEMBERSHIP NUMBER                                                                                                    | USERNAME                                                          |
|                                         | •                                                                                                    |                                                                   |
|                                         |                                                                                                    |                                                                   |
|                                         | ZIP CODE                                                                                                    |                                                                   |
|                                         | CONTINUE                                                                                                    | CONTINUE                                                          |

## Personal Information

You'll see when the next website page opens that some blanks are already filled-in for you, based on the enrollment paperwork you completed.

Now, fill in the remaining fields. Your current E-mail address is a critical element, so that you will receive alerts from your plan.

After you type in your Social Security number in the spaces provided, you'll see that it is immediately masked for added protection.

The next time you come back to your online account you'll enter as a Registered User, using the login credentials you've set-up.

## Authentication

The next website page contains questions presented to verify that you are the person you say you are. This is a critical step in setting up your IDShield monitoring service.

Once completed, you can begin to make use of your privacy and security monitoring features.

# You're in!

| DDITIONAL INFORMATION |                         |            |
|-----------------------|-------------------------|------------|
|                       |                         |            |
| FIRST NAME *          | LA ST NAME *            | GENERATION |
| EMAIL ADDRESS *       | CONFIRM EMAIL ADDRESS * |            |
| MAILING ADDRESS *     |                         |            |
| city •                | STATE *                 | ZIP CODE * |
| DATE OF BIRTH *       | •                       |            |
| SSN *                 | CONFIRM SSN *           |            |
|                       |                         |            |
| REATE ACCOUNT LOGIN   |                         |            |

| IDShield                                                                                                    |                                               |
|----------------------------------------------------------------------------------------------------|-----------------------------------------------|
|                                                                                                    | Get help with your order                      |
| CONGRATULATIONS!<br>Your account has been created. In order to protect the privacy of your account, please<br>answer the following questions to confirm your identity. | atters atters atters atters atters final ster |
| Authentication Questions                                                                                                    |                                               |
| © Chino                                                                                                    |                                               |
| ◎ New Castle                                                                                                    |                                               |
| © Vac Grove                                                                                                    |                                               |
| $^{\bigcirc}$ None of the above                                                                                                    |                                               |
|                                                                                                    |                                               |

## Your Dashboard - Home Page for Your Identity Theft Plan

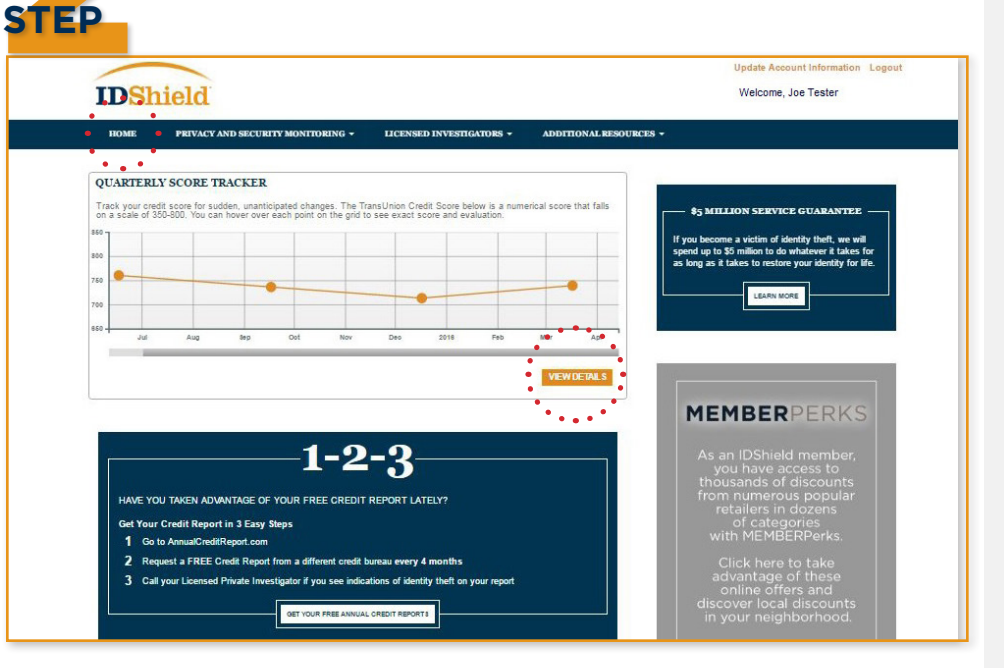

| ADD VOUR MONITORED ELEMENTS                                                                                                    |                   |
|----------------------------------------------------------------------------------------------------|-------------------|
| The Internet Monitoring service allows you to monitor move of what matters,<br>Click the Judion under each of the headings to add identifiars for monitoring<br>to the provide the service of the internet of the internet of the service of the<br>"contraw" button at the bottom of the nit" you want to add identifiars later,<br>simply choose "internet Monitoring" on your dashboard and complete the form. |                   |
| ONITORED INFORMATION                                                                                                    |                   |
| Email Address (1/10) ()                                                                                                    | Why monitor this? |
| Add Email Address                                                                                                    |                   |
| 1. slidk**@test.com (Imported from Account Creation)                                                                                                    | IL.               |
| Social Security Number (1/1) 🟮                                                                                                    | Why monitor this? |
| 1. XXX-XX-XXXXX (Imported from Account Creation)                                                                                                    |                   |
| Phone (0/10) 🟮                                                                                                    | Why monitor this? |
| Country *                                                                                                    |                   |
| United States of America                                                                                                    |                   |
| Add Your Phone Number *                                                                                                    |                   |
| Enter Phone Number Click to save for monitoring. Cancel                                                                                                    |                   |
| Credit/Debit Card (0/10) ()                                                                                                    | Why monitor this? |
| Add Your Card Number *                                                                                                    |                   |
| Enter Card Number                                                                                                    |                   |
| Click to save for monitoring. Cancel                                                                                                    |                   |
|                                                                                                    |                   |

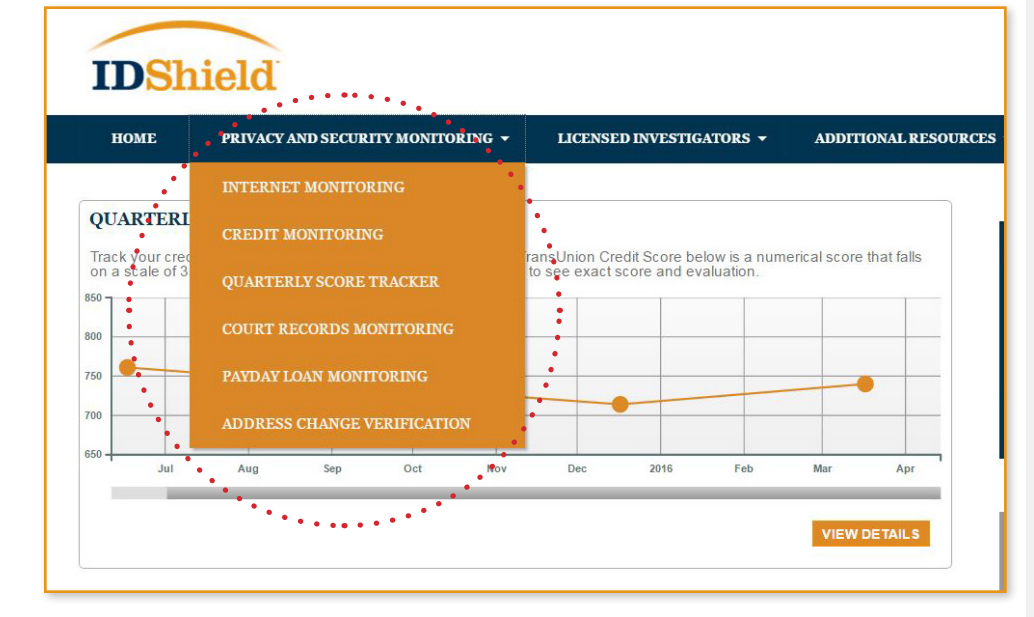

#### Here's your online compass.

From now on whenever you visit your online account, you'll come to this home page first and use it to decide where you want to go next! You can come back here from any other page of your account; just click 'Home Page.'

Your credit score is updated quarterly and plotted on a graph viewable on the member dashboard. Click "View Details" to see the score factors.

#### Set Up Internet Monitoring. You Tell It What to Watch!

Here's where *you enter* details of other accounts and information that *you choose* to be monitored online for suspicious activity.

You can register up to 10 of each type!

Click on the alert or box to register your bank account numbers, secondary e-mail addresses and more.

Your telephone number and primary e-mail address are already registered in Internet Monitoring—you must register other accounts and details in order for them to be monitored and for alerts to generate.

#### Monitoring what Matters.

Click on the Privacy and Security Monitoring tab to access your monitoring services: Internet, Credit, Quarterly Score Tracker, Court Records, Payday Loan and Address Change Verification.

Once you click on the monitoring type, an interactive page opens. Click on each alert to open and view the details. You'll want to check each area, to confirm that the information is correct.

#### Additional Resources

Click on the Licensed Investigators tab to learn about Unlimited Consultation and Full Service Restoration.

The Additional Resources tab leads you to a wealth of helpful information including identity protection tips, free annual credit reports and junk mail reduction.

| HOME                                                                       | PRIVACY AND SECURITY MONITORING 🔻                                                                                                    | LICENSED INVESTIGATORS                                                                                 | ADDITIONAL RESOURCES -                                                                                                    |
|----------------------------------------------------------------------------|----------------------------------------------------------------------------------------------------|----------------------------------------------------------------------------------------------------|----------------------------------------------------------------------------------------------------|
|                                                                            |                                                                                                    | ABOUT YOUR INVESTIGATORS                                                                               |                                                                                                    |
| UARTERL                                                                    | Y SCORE TRACKER                                                                                                    | UNLIMITED CONSULTATION                                                                                 |                                                                                                    |
| ack your cred<br>imerical score<br>ore and evalu                           | at score for succen, unanticipated changes. The r<br>e that falls on a scale of 350-800. You can hover ev<br>juation.                                                                                      | FULL SERVICE RESTORATION                                                                               | \$5 MILLION SERVICE<br>GUARANTEE                                                                                                    |
| 1                                                                          |                                                                                                    |                                                                                                    | If you become a victim of identity                                                                                                    |
|                                                                            |                                                                                                    | •                                                                                                    |                                                                                                    |
| DSh                                                                        | lield                                                                                                    | *******                                                                                                | Update Account Informat                                                                                                    |
| HOME                                                                       | PRIVACY AND SECURITY MONITORING -                                                                                                    | LICENSED INVESTIGATORS •                                                                               | APDITIONAL RESOURCES                                                                                                    |
| HOME                                                                       | PRIVACY AND SECURITY MONITORING -                                                                                                    | LICENSED INVESTIGATORS -                                                                               | AFDITIONAL RESOURCES -<br>REDUCE MAIL AND PHONE SOLICITATIC<br>LOST WALLET PROTECTION                                                            |
| HOME                                                                       | PRIVACY AND SECURITY MONITORING   PRIVACY AND SECURITY MONITORING   VI SCORE TRACKER  It score for sudden, unanticipated changes. The Tra- that fails on a scale of 350-800. You can hover over<br>iation. | LICENSED INVESTIGATORS -<br>InsUnion Credit Score below is a<br>er each point on the grid to see exact | ACDITIONAL RESOURCES -<br>REDUCE MAIL AND PHONE SOLICITATIC<br>LOST WALLET PROTECTION<br>FREE ANNUAL CREDIT REPORT                               |
| HOME<br>HOME<br>UARTERL<br>ack your cred<br>merical score<br>ore and evalu | PRIVACY AND SECURITY MONITORING   PRIVACY AND SECURITY MONITORING   N SCORE TRACKER  It score for sudden, unanticipated changes. The Trate that fails on a scale of 350-800. You can hover ove lation.     | ILCENSED INVESTIGATORS -                                                                               | APDITIONAL RESOURCES -<br>REDUCE MAIL AND PHONE SOLICITATION<br>LOST WALLET PROTECTION<br>FREE ANNUAL CREDIT REPORT<br>IDENITITY PROTECTION TIPS |

# **Returning to Your Online Account**

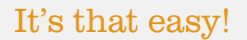

STEP

Next time you visit, you'll enter as a Returning Member with just two fields to complete.

You'll see your familiar home page. Then, you can look into any alerts you may have received, change your personal profile information, and register new items to monitor.

It's important that you keep your account identifiers updated, so that **IDShield** can keep an accurate watch over your personal data.

#### Your Expert is There

Have a question about something that was brought to your attention through the internet Monitoring?

Have an identity theft-related concern?

Kroll Licensed Investigators are there to help.

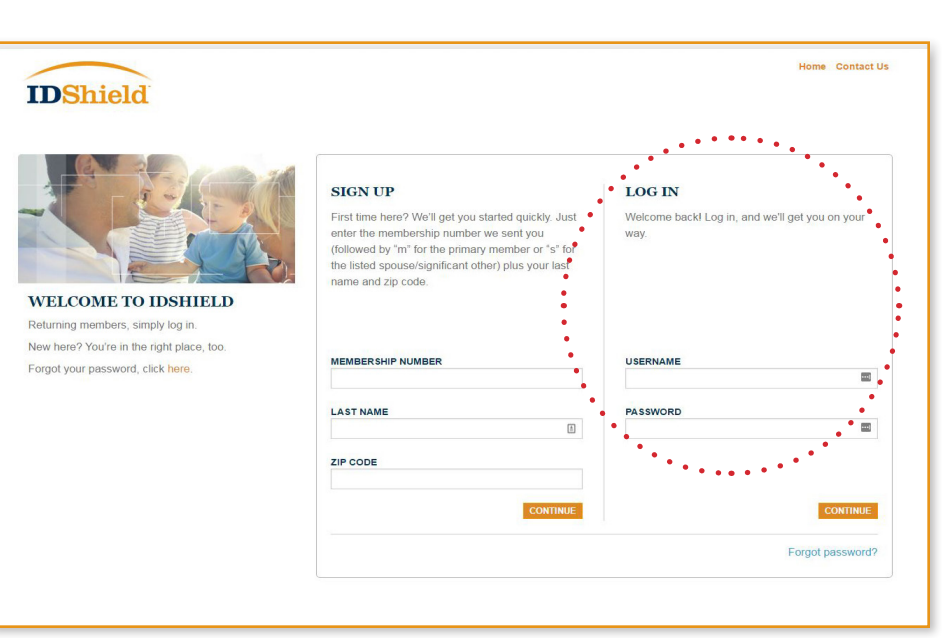

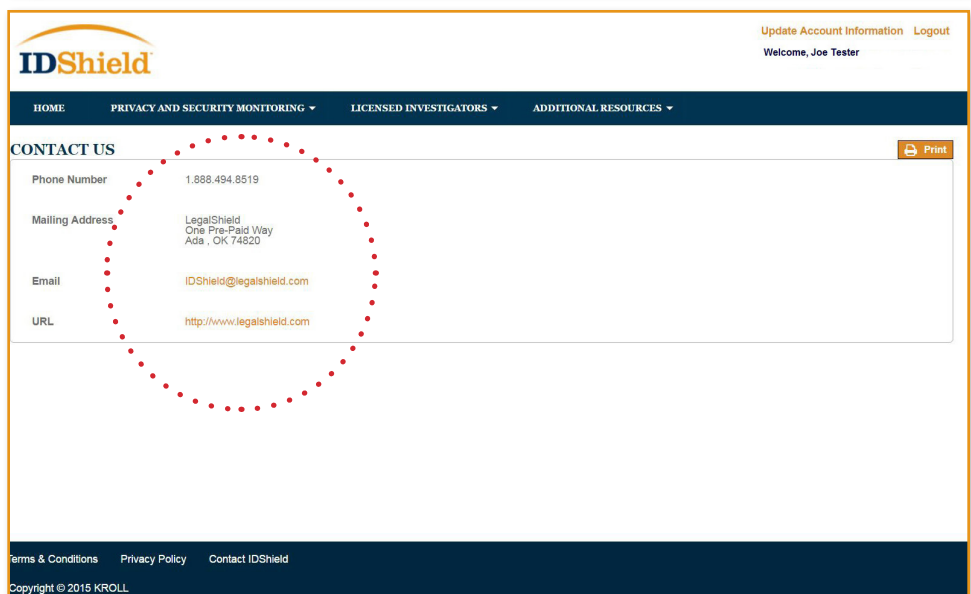